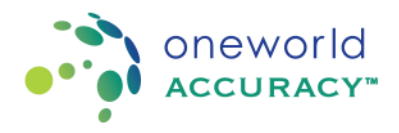

## **Retrieve username and password**

To retrieve your password, please follow the steps below:

- 1. Go to www.oneworldaccuracy.com.
- 2. Click on Login.
- 3. Click on the link "Forgot username | password?".

|                     |            |                                                                     |                                |                                   | L'Ourrador                                                                                    |                                                                                                    | LOGIN                                                                                                    |
|---------------------|------------|---------------------------------------------------------------------|--------------------------------|-----------------------------------|-----------------------------------------------------------------------------------------------|----------------------------------------------------------------------------------------------------|----------------------------------------------------------------------------------------------------|
| Programs            | User Guide | es <mark>–</mark> D                                                 | emo                            | _                                 | Contact Us                                                                                    | _                                                                                                    |                                                                                                    |
|                     |            |                                                                     |                                |                                   |                                                                                               |                                                                                                    |                                                                                                    |
|                     |            |                                                                     |                                |                                   |                                                                                               |                                                                                                    |                                                                                                    |
| YS™                 |            |                                                                     | Т                              | his login i                       | s only for subscrib                                                                           | ers                                                                                                    |                                                                                                    |
| acy System          |            |                                                                     | •                              | Guests -                          | go to Demo login                                                                              |                                                                                                    |                                                                                                    |
|                     |            |                                                                     |                                |                                   |                                                                                               |                                                                                                    |                                                                                                    |
|                     |            |                                                                     |                                |                                   |                                                                                               |                                                                                                    |                                                                                                    |
| sername   password? |            |                                                                     |                                |                                   |                                                                                               |                                                                                                    |                                                                                                    |
|                     | ■ Programs | Programs     User Guide      YS     acy System  sername   password? | Programs     User Guides     D | Programs     User Guides     Demo | Programs     User Guides     Demo      This login i     Guests -      Greatername   password? | Programs     User Guides     Demo     Contact Us      This login is only for subscrib acy System     Guests - go to Demo login | • Programs       • User Guides       • Demo       • Contact Us         • This login is only for subscribers         acy System       • Guests - go to Demo login |

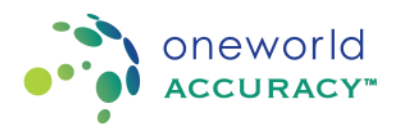

4. Enter your email address and click **to** submit.

| OASYS   Get Login Information      |                                               |
|------------------------------------|-----------------------------------------------|
| OASYS™<br>Oneworld Accuracy System | <ul> <li>Guests - go to Demo login</li> </ul> |
| Username or Email * danie          |                                               |

5. Your username will be emailed to you along with a link to reset your password.

|  | Onewor | d Accurac | v Account I | nformation |
|--|--------|-----------|-------------|------------|
|--|--------|-----------|-------------|------------|

Your username is:

Please click on the following link to reset your password: http://www.oneworldaccuracy.com/HealthMetrx/public/resetPassword.pg?key=1875b890f202-49c4-90c1-f14bf43534be

This link will expire on 2014/Dec/18 @ 09:09 PST.

If you have any difficulty using your username and password, please feel free to contact Oneworld Accuracy Support.

Click on the link provided in the email, set up a password and click to submit.

6. If a second screen appears stating "We were unable to locate your user account." Please fill out the fields on the screen. Complete as many fields as possible, such as First Name, Last Name and PT Provider

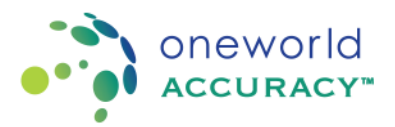

and click to submit. The PT provider is the name of the organization that is supplying your Oneworld Accuracy EQA provider in your country. Please note that if anything is entered that is not exactly what we have in OASYS your username and password will not be retrieved.

| KSTS   Get Login In      | formation                                |                   | 1                         |                               |
|--------------------------|------------------------------------------|-------------------|---------------------------|-------------------------------|
| OAS)                     | (S"                                      |                   | Your acc<br>via email     | ount information will be sent |
| Oneworld Accuracy        | System                                   |                   | <ul> <li>Guest</li> </ul> | s - go to Demo login          |
| We were unable to loc    | ate your user account.                   |                   |                           |                               |
| Please provide one ore m | ore of the following details to help loo | ate your account. |                           |                               |
| PT Provider              | Select your PT Provider                  |                   | •                         |                               |
| Username                 |                                          |                   |                           |                               |
| FirstName                |                                          |                   |                           |                               |
| Last Name                |                                          |                   |                           |                               |
| Organization Name        |                                          |                   |                           |                               |
| OASYS Lab ID             |                                          |                   |                           |                               |
|                          | <b>&gt;&gt;</b>                          |                   |                           |                               |
|                          |                                          |                   | 1                         |                               |

7. If you did not receive an email with your account information or if you see the message that states "Invalid account information" please email your Oneworld Accuracy EQA provider for assistance.

For more information on how to obtain an account please see

Obtain an OASYS account